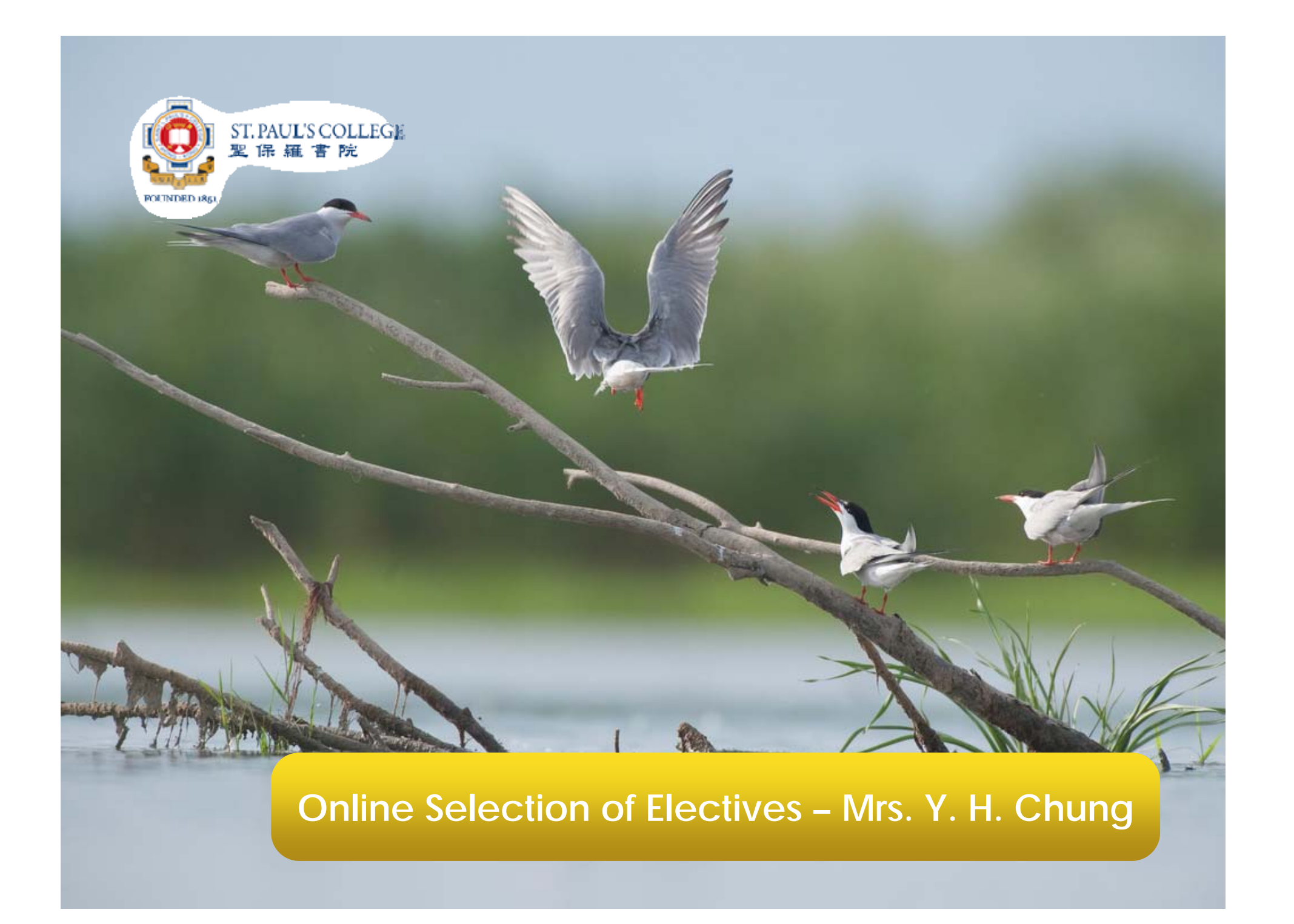

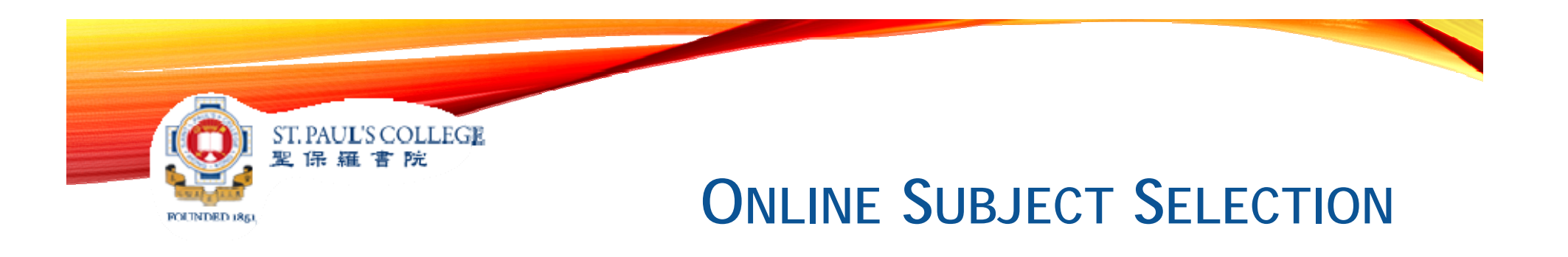

- All selections are done online.
- Once the preferences are confirmed, they cannot be changed.
- Remember to observe the deadlines.

ST.PAUL'S COLLEGE 聖保羅書院

FOUNDED 1851

# **ONLINE SUBJECT SELECTION**

#### Step 1: Go to the platform

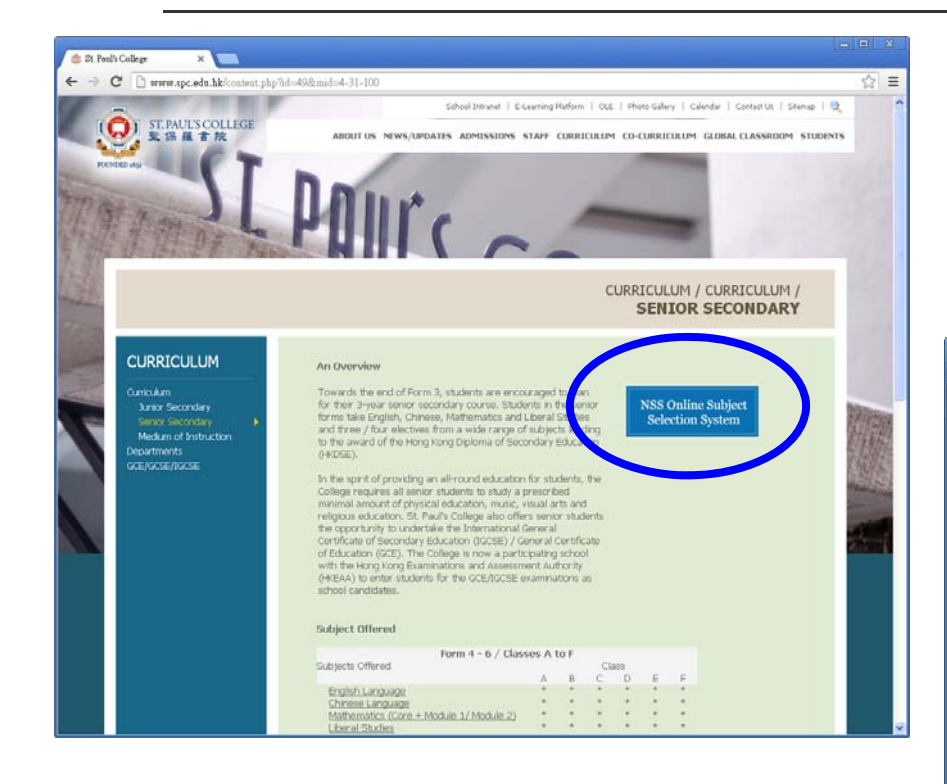

http://elearning.spc.edu.hk/sop/

| C elearning.spc.edu.hk/sop/ | ST PAULS COLLEGE Welcome to Online Subject Selection System System Date/Time: 09-Jan-2013 14:00 | 41<br>21<br>21<br>21<br>21<br>21<br>21<br>21<br>21<br>21<br>21<br>21<br>21<br>21 |
|-----------------------------|-------------------------------------------------------------------------------------------------|----------------------------------------------------------------------------------|
|                             | ogin ID:<br>Password:<br>Submit<br>2013 St. Paulla Callage. All Pickta Pagemad                  |                                                                                  |

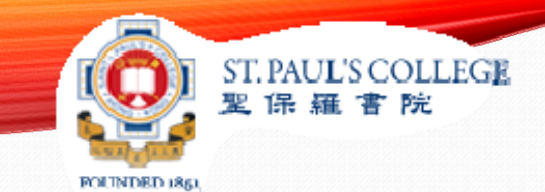

## Input

## Submit

Check

Confirm

#### Step 2: Input preferences of the Elective Subjects and the Extended Modules in Mathematics

| INSS Student Survey                                                       | ×                                                        |                               |     |        | U |  | × |
|---------------------------------------------------------------------------|----------------------------------------------------------|-------------------------------|-----|--------|---|--|---|
| ⊢ → C 🗋 elearning                                                         | 🗈 elearning.spc.edu.hk/sop/selection.php 🛛 🔾 😭 🔘 😑       |                               |     |        |   |  |   |
|                                                                           | Class:<br>Name:<br>Student Number:                       | 3A<br>CHAN XXX MINO<br>654321 | ;   |        |   |  |   |
| Elective Subjects<br>Enter a number (1-13) in the option boxes.           |                                                          |                               |     |        |   |  |   |
|                                                                           | Subject                                                  | N                             | IOI | Option |   |  |   |
| Bu                                                                        | isiness, Accounting and Financi                          | ial Studies                   | 英文  |        |   |  |   |
| Bi                                                                        | ology                                                    | Į                             | 英文  |        |   |  |   |
| Cl                                                                        | hemistry                                                 | į                             | 英文  |        |   |  |   |
| <mark>ф</mark>                                                            | 中國歷史                                                     |                               | 粵語  |        |   |  |   |
| <mark>ф</mark>                                                            | 中國文學                                                     |                               | 粵語  |        |   |  |   |
| Ec                                                                        | Economics                                                |                               | 英文  |        |   |  |   |
| Et                                                                        | Ethics and Religious Studies                             |                               | 英文  |        |   |  |   |
| Ge                                                                        | Geography                                                |                               | 英文  |        |   |  |   |
| Hi                                                                        | History                                                  |                               | 英文  |        |   |  |   |
| In                                                                        | Information and Communication Technology                 |                               | 英文  |        |   |  |   |
| M                                                                         | Music                                                    |                               | 英文  |        |   |  |   |
| Ph                                                                        | Physics                                                  |                               | 英文  |        |   |  |   |
| Vi                                                                        | sual Arts                                                | 3                             | 英文  |        |   |  |   |
| Mathematics Extended Modules<br>Enter a number (1-3) in the option boxes. |                                                          |                               |     |        |   |  |   |
|                                                                           | Description                                              |                               | 0   | ption  |   |  |   |
| C                                                                         | ompulsory Part Only                                      |                               |     |        |   |  |   |
| C.<br>(C                                                                  | ompulsory Part with Module 1<br>Calculus and Statistics) |                               |     |        |   |  |   |
| Co<br>(A                                                                  | ompulsory Part with Module 2<br>Algebra and Calculus)    |                               |     |        |   |  |   |
| Submit                                                                    |                                                          |                               |     |        |   |  |   |

#### ST. PAUL'S COLLEGE 聖保羅書院

## Input

### Submit

### Check

### Confirm

Students should state ALL their preferences.

Once you clicked the Confirm button, you cannot modify the preferences afterwards!

#### Step 3: Check the input preferences

|                                                            |        | -            |  |
|------------------------------------------------------------|--------|--------------|--|
| Class:<br>Name:                                            | CHAN X | A<br>XX MING |  |
| Student Number:                                            | 654321 |              |  |
|                                                            |        |              |  |
| Subject                                                    | MOI    | Option       |  |
| Business, Accounting and<br>Financial Studies              | 英文     | 1            |  |
| Biology                                                    | 英文     | 2            |  |
| Chemistry                                                  | 英文     | 3            |  |
| 中國歷史                                                       | 粵語     | 4            |  |
| 中國文學                                                       | 粵語     | 5            |  |
| Economics                                                  | 英文     | 6            |  |
| Ethics and Religious Studies                               | 英文     | 7            |  |
| Geography                                                  | 英文     | 8            |  |
| History                                                    | 英文     | 9            |  |
| Information and Communication<br>Technology                | 英文     | 10           |  |
| Music                                                      | 英文     | 11           |  |
| Physics                                                    | 英文     | 12           |  |
| Visual Arts                                                | 英文     | 13           |  |
|                                                            |        |              |  |
| Description                                                | Option | ]            |  |
| Compulsory Part Only                                       |        | 1            |  |
| Compulsory Part with Module 1<br>(Calculus and Statistics) |        |              |  |

Confirm Reset

3

Compulsory Part with Module 2

(Algebra and Calculus)

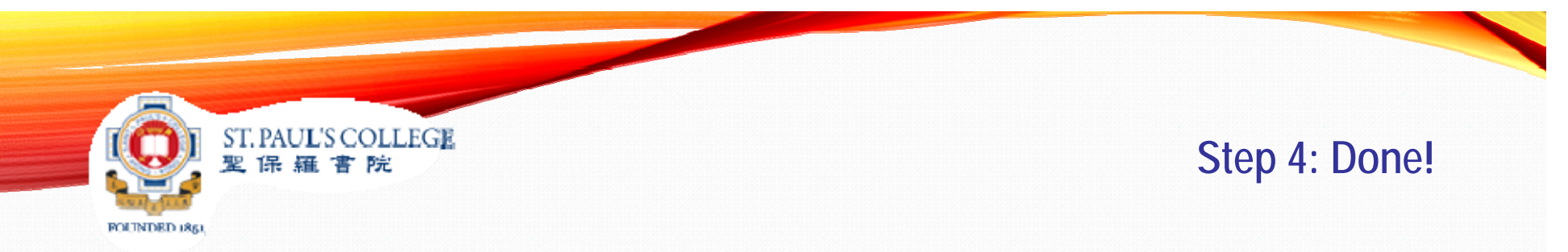

After completing the above steps, a "Record Saved!"

message will be shown.

When you login again, you can only see the options you have entered and confirmed.

You should print a copy of this webpage for reference.

| NSS Student Survey ×                                                        |        |            |  |  |  |
|-----------------------------------------------------------------------------|--------|------------|--|--|--|
| ← → C 🗋 elearning.spc.edu.hk/sop/confirm.php                                |        | ର୍ 🏠 🗳 🖸 😑 |  |  |  |
| Class: 3A<br>Name: CHAN XXX MING<br>Student Number: 654321<br>Record Saved! |        |            |  |  |  |
| Subject                                                                     | MOI Op | tion       |  |  |  |
| Business, Accounting and<br>Financial Studies                               | 英文     | 1          |  |  |  |
| Biology                                                                     | 英文     | 2          |  |  |  |
| Chemistry                                                                   | 英文     | 3          |  |  |  |

# **IMPORTANT DATES TO REMEMBER**

| Date                                | Particulars                        |  |  |
|-------------------------------------|------------------------------------|--|--|
| 30 <sup>th</sup> May 2016           | Online system opens                |  |  |
| 30 <sup>th</sup> June 2016 (3:00pm) | Deadline for submission of choices |  |  |
| 4 <sup>th</sup> July 2016           | Printout of choices for reference  |  |  |
| 7 <sup>th</sup> July 2016           | Distribution of report sheets      |  |  |

ST.PAUL'S COLLEGE 聖保羅官院

FOUNDED 1851